## PAIKKAPISTEIDEN MÄÄRITTELY JA YLLÄPITO OMA RIISTA -PALVELUSSA

Oma riista -palvelussa voit seuran yhteyshenkilönä määritellä seuran metsästysalueille erilaisia paikkapisteitä, jotka näkyvät seuran jäsenille määrittelemälläsi tavalla sekä verkkopalvelussa että maastosovelluksessa.

Aloita kirjautumalla Oma riista -verkkopalveluun Seuran yhteyshenkilönä ja siirry **ALUEET-sivulle**. Aloita paikkapisteiden luominen valitsemalla alasvetovalikosta **PAIKKAPISTEET** ja **Luo uusi**.

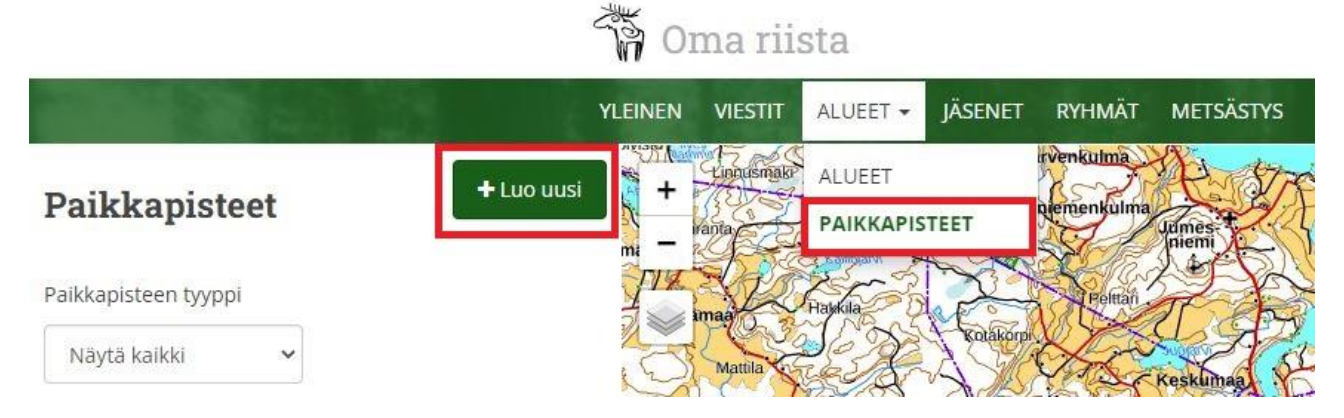

Valittavanasi on neljä eri paikkatyyppiä, **Passi**, **Nuolukivi**, **Ruokintapaikka** tai **Muu**. Muu -paikkatyypillä voit merkitä mitä tahansa paikkoja nimeämällä ne tarkoituksen mukaisella nimellä.

Anna valitsemallesi paikkatyyppille kuvaava nimi, esim. Hirvipassit. Jokaiselle nimeämällesi paikkatyypille voit asettaa ja nimetä yhden tai useampia paikkapisteitä, jotka näkyvät kartalla.

Vie hiiren kursori haluamallesi kohdalle kartalla ja klikkaa ensimmäinen paikkapiste kartalle. Zoomaa tarvittaessa näkymää ja raahaa paikkapiste tarkasti oikealle paikalleen. Kirjoita asettamallesi paikkapisteelle haluamasi kuvaus **Kuvaus** -kenttään. Se voi sisältää paikkapisteen nimitiedon lisäksi tarkempia ohjeita metsästäjälle esim. kyseisen passipaikan turvalliset ampumasektorit tai muuta paikalla huomioitavaa tärkeää tietoa.

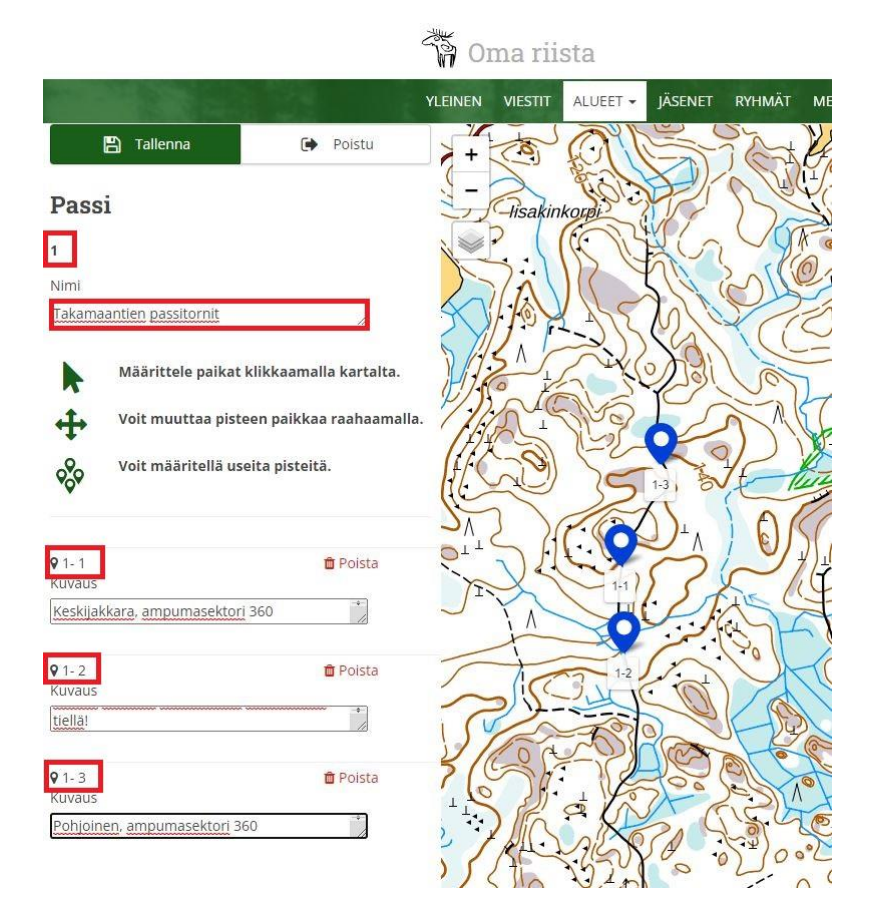

Mikäli haluat lisätä paikkapisteitä luomaasi paikkatyyppiin, lisää seuraava paikkapiste klikkaamalla sijainti kartalle ja jatka edellä kuvatulla tavalla. Lopuksi **tallenna** luomasi paikkatyyppi paikkapisteineen ja valitse **Poistu**. Voit luoda lisää erilaisia paikkatyyppejä tarpeen mukaan valitsemalla Luo uusi ja jatkamalla aiemman mukaisesti.

Aina kun luot uusia paikkapisteitä paikkatyypit sekä yksittäiset paikkapisteet saavat automaattisesti yksilöllisen juoksevan numerotunnisteen, jota ei voi muuttaa. Mikäli haluat muokata jo luomiasi paikkatyyppejä, valitse muokattava paikkatyyppi, **Muokkaa** ja tallenna tekemäsi muutokset.

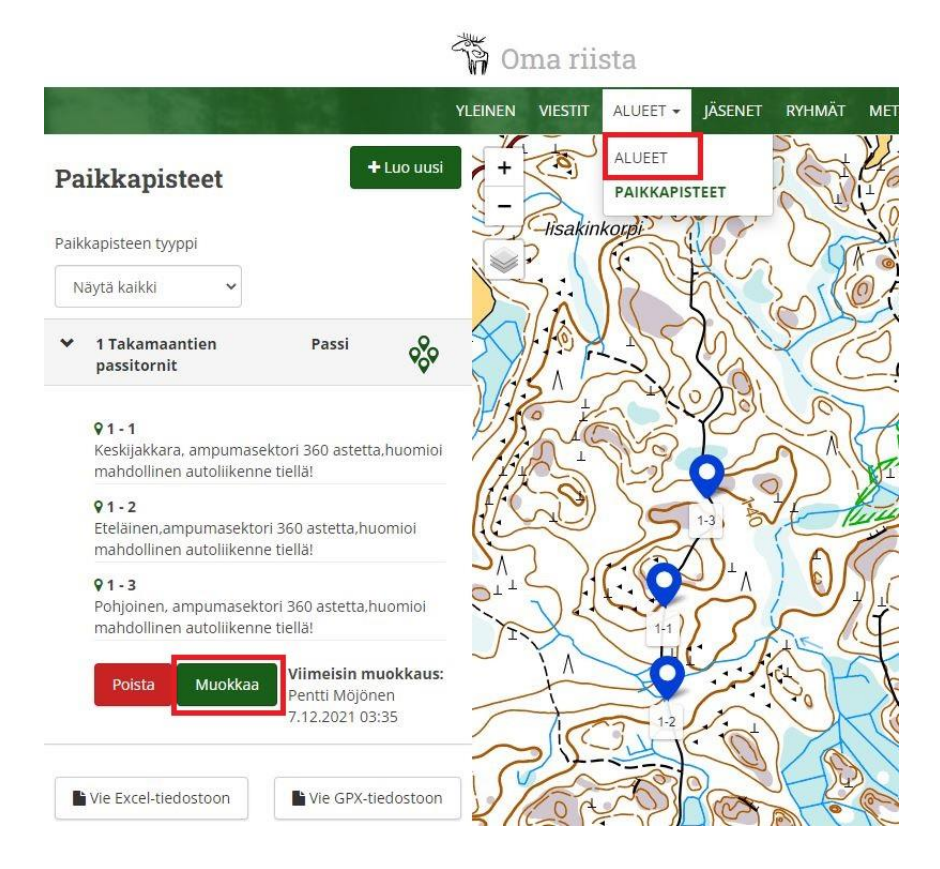

Kun olet saanut haluamasi paikkatyypit paikkapisteineen luotua, valitse alasvetovalikosta ALUEET palataksesi aluenäkymään ja liittääksesi paikkapisteet haluamaasi alueeseen. Liitä kuhunkin alueeseen vain tarkoituksenmukaiset paikkapisteet. Alueeseen liitetyt paikkapisteet näkyvät käyttäjällä maastosovellukseen tai koiratutkasovellukseen valitulla kartalla.

Valitse alueista se alue, johon haluat paikkatietoja liittää ja valitse Määrittele metsästysalue -painikkeen alta Liitä paikkapisteet ja valitse kyseiseen alueeseen liitettävät paikkapisteet luettelosta. Vastaavasti, mikäli haluat poistaa alueeseen jo liitetyn paikkapisteen, poista valinta ko. tiedon kohdalta. Muista jälleen tallentaa tiedot ennen kuin poistut!

| 🖺 Tallenna                                     | 🗭 Poistu                                                                                                    |                                                                                                    |
|------------------------------------------------|----------------------------------------------------------------------------------------------------|----------------------------------------------------------------------------------------------------|
| Hirvi- ja valkohäntäal<br>Paikkapisteen tyyppi | l <b>ue 2021-2022</b><br>Suodata liitoksen mukaan:                                                                                     |                                                                                                    |
| Näytä kaikki 🗸                                 | Kaikki 🗸                                                                                                    |                                                                                                    |
|                                                |                                                                                                    |                                                                                                    |
| Valitse kaikki  I Takamaantien passitorn       | it Passi 🔗                                                                                                    |                                                                                                    |
|                                                | Tallenna Hirvi- ja valkohäntäal Paikkapisteen tyyppi   Näytä kaikki     Valitse kaikki     Valitse kaikki     1 Takamaantien passitorn | Tallenna       Poistu         Hirvi- ja valkohäntäalue 2021-2022         Paikkapisteen tyyppi       Suodata liitoksen mukaan:         Näytä kaikki       Kaikki         Valitse kaikki       Kaikki         Valitse kaikki       Passi |

ALUEET-näkymässä saat alueeseen liitetyt paikkapisteet näkyviin tai pois näkyvistä kartan vasemman

yläkulman Paikkapiste -painikkeesta:

Voit milloin tahansa muokata luomiasi paikkapisteitä tai lisätä/poistaa paikkatyyppejä ja yksittäisiä paikkapisteitä valitsemalla alasvetovalikosta PAIKKAPISTEET.

PAIKKAPISTEET-näkymässä saat vietyä paikkapisteistä luettelomuotoon Excel -tiedostoon tai GPX-tiedostoon käytettäväksi muissa sovelluksissa. 10-merkkisellä aluetunnuksella viet alueen paikkapistemerkintöineen koiratutkasovelluksiin.

## Ongelmia, kysyttävää tai palautetta?

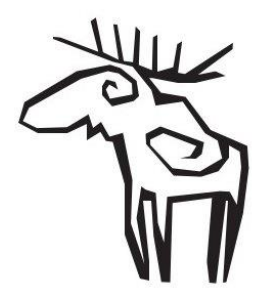

Oma riista -helpdesk arkisin klo 12:00 – 16:00 **029 431 2111** 

oma@riista.fi